# Configurar alcance de número único para o CallManager

#### Contents

Introduction Prerequisites Requirements Componentes Utilizados Informações de Apoio Configurar Configuração do usuário Configuração do perfil de destino remoto Configuração de destino remoto Verificar Troubleshoot

## Introduction

Este documento descreve as entradas e modificações comumente usadas na configuração do Cisco Unified Mobility Application conhecido como Mobile Connect, ele também é comumente chamado de Single Number Reach (SNR) com o aplicativo Cisco Unified Communication Manager Administrator (CUCM).

## Prerequisites

#### Requirements

A Cisco recomenda que você tenha conhecimento destes tópicos:

- O telefone de destino remoto não pode ser um telefone registrado no mesmo cluster. Pode ser um telefone em um cluster diferente ou um telefone PSTN no tronco/gateway .
- O telefone de destino remoto deve estar acessível do cluster do telefone de mesa .

#### **Componentes Utilizados**

As informações neste documento são baseadas nestas versões de software:

Cisco Unified Call Manager 11.0.1.21900-11

The information in this document was created from the devices in a specific lab environment. All of the devices used in this document started with a cleared (default) configuration. Se a rede estiver ativa, certifique-se de que você entenda o impacto potencial de qualquer comando.

## Informações de Apoio

O aplicativo Cisco Unified Mobility conhecido como Mobile Connect, normalmente chamado de Single Number Reach (SNR), oferece aos usuários do Cisco Unified Communications a capacidade de serem acessados por meio de um único número de telefone corporativo que toca em seu telefone IP de mesa e em seu telefone celular (destino remoto), simultaneamente. Os usuários do Mobile Connect podem atender uma chamada em sua mesa ou em seus telefones celulares e, a qualquer momento, podem mover a chamada em andamento de um desses telefones para o outro sem interrupção.

## Configurar

Quando você trabalha com o CUCM, as tarefas executadas estão relacionadas a estas atividades:

- Configuração do usuário
- Configuração do perfil de destino remoto
- Configuração de destino remoto

#### Configuração do usuário

| End User Configuration    |                                                                |
|---------------------------|----------------------------------------------------------------|
| 🔚 Save 🗶 Delete 🕂 Add New |                                                                |
| Controlled Devices        | Device Association<br>Line Appearance Association for Presence |

Você é direcionado para uma página Associação de dispositivos de usuário, na qual pode selecionar o dispositivo que precisa ser associado como o telefone de mesa do usuário e, em seguida, clicar em **Salvar selecionadas/alterações**, conforme mostrado na imagem:

| User Device . | Association    |                         |                    |                        |                |                    |             |        | Re              |
|---------------|----------------|-------------------------|--------------------|------------------------|----------------|--------------------|-------------|--------|-----------------|
| Select All    | Clear A        | Select All In Search    | Clear All In Se    | earch Asve Selected/Ch | anges 🙀 Rem    | ove All Associated |             |        |                 |
| Find User Dev | ice Associatio | n where Name            | ᅌ begins with      | n ᅌ                    | Find Clea      | r Filter 🛛 💠 🖉 🖛   | •           |        |                 |
| Show the      | devices alread | dy associated with user |                    |                        |                |                    |             |        |                 |
|               |                |                         |                    | Device Name            |                |                    | Directory N | lumber |                 |
|               | 2              | BOTMO                   | DTOG               |                        |                | 1234               |             |        |                 |
|               | 7975           | SEP002                  | 26CB3DC691         |                        |                | 9998               |             |        | SEP0026CB3DC691 |
|               | 7975           | SEP002                  | 26CB3DC691         |                        |                | \+61388710958      | ;           |        | SEP0026CB3DC691 |
|               | 9971           | SEP000                  | 6440B57B06         |                        |                | \+61388710959      | 1           |        | SEP006440B57B06 |
|               | 7975           | SEP040                  | C5A44C15BD         |                        |                | \+61388710957      |             |        | SEP04C5A44C15BD |
|               | 7975           | SEP040                  | C5A44C15BD         |                        |                | 9998               |             |        | SEP04C5A44C15BD |
|               | 6961           | SEPOC                   | 27245472A0         |                        |                | 1005               |             |        | Auto 1005       |
|               |                | SEP1C                   | 1D862F4170         |                        |                | 1001               |             |        | Auto 1001       |
|               | 8              | SEP28                   | C7CED7E0FA         |                        |                | 1007               |             |        | Auto 1007       |
| 0             | 8              | SEP50                   | 3DE57D6C04         |                        |                | 1003               |             |        | Auto 1003       |
| 0             | 8              | SEP50                   | 67AEE361AC         |                        |                | \+61388710956      | i           |        | Auto 1004       |
| 0             | 8              | SEP74/                  | A02FC0AEB1         |                        |                | 8120               |             |        | Auto 1008       |
|               | 8              | SEPAC                   | A016FDC201         |                        |                | 1012               |             |        | Auto 1012       |
|               | (C)            | SEPBO                   | 00B4BA090B         |                        |                | 1011               |             |        | Auto 1011       |
|               | 1021           | SEPB8                   | 386156E7BA         |                        |                | \+61388710955      |             |        | SEPB8386156E7BA |
|               | 8811           | SEPBC                   | 16F51668F6         |                        |                | 1006               |             |        | Auto 1006       |
|               | 8851NR         | SEPBC                   | F1F2E97CF4         |                        |                | 5678               |             |        | Auto 1009       |
|               | 9971           | SEPDO                   | C282D0B3B9         |                        |                | 1000               |             |        | Auto 1000       |
| 0             | 7975           | SEPDC                   | 7B94F8EE28         |                        |                | 123456789          |             |        | Auto 1002       |
|               | 7975           | SEPDC                   | 7B94F8EE28         |                        |                | 1002               |             |        | Auto 1002       |
| Select All    | Clear All      | Select All In Search Cl | lear All In Search | Save Selected/Changes  | Remove All Ass | ociated            |             |        |                 |

Uma vez concluído, como mostrado na imagem, você deve ver o nome do dispositivo nos dispositivos controlados da seção.

| End User Configuration |                 |                                          |
|------------------------|-----------------|------------------------------------------|
| Save 🗶 Delete 🕂        | Add New         |                                          |
| C Device Information   |                 |                                          |
| Controlled Devices     | SEP0026CB3DC691 |                                          |
|                        |                 | Device Association                       |
|                        |                 | Line Appearance Association for Presence |
|                        |                 |                                          |
| Available Profiles     | A -1            |                                          |

Como mostrado na imagem, selecione o ramal principal do dispositivo.

| - Directory Number | Associations |           |  |
|--------------------|--------------|-----------|--|
| Primary Extension  | 9998         | <b>\$</b> |  |

Marque a caixa de seleção **Habilitar mobilidade**. Você também pode modificar o tempo máximo de espera para coleta de mesa e o limite de destino remoto, se necessário. Além disso, os valores padrão podem ser vistos na imagem.

| Mobility Information                     | lobility Information |  |  |  |  |
|------------------------------------------|----------------------|--|--|--|--|
| Enable Mobility                          |                      |  |  |  |  |
| Enable Mobile Voice Access               |                      |  |  |  |  |
| Maximum Wait Time for Desk Pickup* 10000 |                      |  |  |  |  |
|                                          | 10000                |  |  |  |  |
| Remote Destination Limit*                | 4                    |  |  |  |  |

#### Configuração do perfil de destino remoto

Crie um RDP (Remote Destination Profile, perfil de destino remoto) para o usuário final .

Para criar um novo perfil RDP, navegue para **Device > Device Settings > Remote Destination Profile > Add new.** 

| Remote Destination Profile Con   | figuration            |           |
|----------------------------------|-----------------------|-----------|
| Save                             |                       |           |
|                                  |                       |           |
| -Status                          |                       |           |
| (1) Status: Ready                |                       |           |
| ☐ Remote Destination Profile Inf | ormation ———          |           |
| Name*                            | RDP-Sankalp           |           |
| Description                      |                       |           |
| User ID*                         | sankalp               |           |
| Device Pool*                     | Default               |           |
| Calling Search Space             | < None >              |           |
| AAR Calling Search Space         | < None >              |           |
| User Hold Audio Source           | < None >              |           |
| Network Hold MOH Audio Source    | < None >              |           |
| Privacy*                         | Default               |           |
| Rerouting Calling Search Space   | < None >              |           |
| Calling Party Transformation CSS | < None >              |           |
| Use Device Pool Calling Party    | ransformation CSS     |           |
| User Locale                      | < None >              |           |
| Network Locale                   | < None >              |           |
| Ignore Presentation Indicators   | (internal calls only) |           |
| Do Not Disturb                   |                       |           |
| 🗌 Do Not Disturb                 |                       |           |
| DND Option* Call Reject          |                       | <b>\$</b> |
| Save                             |                       |           |

Clique em **Salvar**, agora você pode ver uma opção para adicionar um novo número de diretório (DN).

Clique em **Adicionar um novo DN** para navegar até a configuração do número do diretório, onde você precisa especificar o número do diretório do telefone de mesa com o qual você precisa associar o RDP e, em seguida, clique em **Salvar**.

| Remote Destination Profile Configu | ıration                          |                       |            |
|------------------------------------|----------------------------------|-----------------------|------------|
| 🔚 Save 🗙 Delete 📄 Copy 🚽           | Add New                          |                       |            |
| (i) Add successful                 |                                  |                       |            |
| Association Information            | -Remote Destination Profile Inf  | ormation              |            |
| 1 Line [1] - Add a new DN          | Name*                            | RDP-Sankalp           |            |
|                                    | Description                      |                       |            |
|                                    | User ID*                         | sankalp               |            |
|                                    | Device Pool*                     | Default               | $\bigcirc$ |
|                                    | Calling Search Space             | test                  | $\bigcirc$ |
|                                    | AAR Calling Search Space         | < None >              | $\bigcirc$ |
|                                    | User Hold Audio Source           | 1-SampleAudioSource   | $\bigcirc$ |
|                                    | Network Hold MOH Audio Source    | 1-SampleAudioSource   | $\bigcirc$ |
|                                    | Privacy*                         | Default               | $\bigcirc$ |
|                                    | Rerouting Calling Search Space   | test                  | $\diamond$ |
|                                    | Calling Party Transformation CSS | test                  |            |
|                                    | Vise Device Pool Calling Party   | Transformation CSS    |            |
|                                    | User Locale                      | < None >              | $\bigcirc$ |
|                                    | Network Locale                   | < None >              | $\bigcirc$ |
|                                    | Ignore Presentation Indicators   | (internal calls only) |            |
| ſ                                  | -Associated Remote Destination   | 15                    |            |
|                                    | Add a New Remote Destination     |                       |            |
|                                    | - Do Not Disturb                 |                       |            |
|                                    | Do Not Disturb                   |                       |            |
|                                    | DND Option* Call Reject          |                       |            |

Também é importante observar que o CUCM tenta alcançar o destino remoto por meio do **Roteamento** do **Espaço de pesquisa de chamada**.

| Directory Number Config | juration                         |  |
|-------------------------|----------------------------------|--|
| Save 🗶 Delete 🍄         | ] Reset 🧷 Apply Config 🕂 Add New |  |
| - Status                |                                  |  |
| Update successful       |                                  |  |
| Directory Number Inform | nation                           |  |
| Directory Number*       | 9998 Urgent Priority             |  |

Depois de salvar o número do diretório, especifique o CSS correto em relação ao espaço de pesquisa de chamada de novo roteamento, clique em **Adicionar um novo destino remoto**,

#### conforme mostrado na imagem:

| save                                         |                                                                                                    |                       |          |
|----------------------------------------------|----------------------------------------------------------------------------------------------------|-----------------------|----------|
| Save 🗶 Delete 📄 Copy 🕂 Ac                    | Delete       Copy                                                                                                    |                       |          |
| ┌ Status ────                                | Point Corry       Add New         Ready         Information         Information Profile Information         Information Profile Information         Information Profile Information         Information Profile Information         Information Profile Information         Information Profile Information         Information Profile Information         Information Profile Information         Information Profile Information         Information Profile Information         Information Space         Information CSS         Information CSS         Information Profile Information CSS         Infore Presentation |                       |          |
| i Status: Ready                              | Profile Configuration         te          Copy                                                                                                    |                       |          |
|                                              |                                                                                                    |                       |          |
| Association Information                      | Remote Destination Profile Inf                                                                                                    | formation             |          |
| 1 <u>erns Line [1] - 9998 (no partition)</u> | Name*                                                                                                    | RDP-Sankalp           |          |
| 2 Line [2] - Add a new DN                    | Description                                                                                                    |                       |          |
|                                              | User ID*                                                                                                    | sankalp               |          |
|                                              | Device Pool*                                                                                                    | Default               |          |
|                                              | Calling Search Space                                                                                                    | test                  | <b></b>  |
|                                              | AAR Calling Search Space                                                                                                    | < None >              | <b></b>  |
|                                              | User Hold Audio Source                                                                                                    | 1-SampleAudioSource   | <b></b>  |
|                                              | Network Hold MOH Audio Source                                                                                                    | 1-SampleAudioSource   | <b></b>  |
|                                              | Privacy*                                                                                                    | Default               | <b></b>  |
|                                              | Rerouting Calling Search Space                                                                                                    | test                  | <b></b>  |
|                                              | Calling Party Transformation CSS                                                                                                    | test                  | <b></b>  |
|                                              | ✓ Use Device Pool Calling Party <sup>-</sup>                                                                                                    | Transformation CSS    |          |
|                                              | User Locale                                                                                                    | < None >              | <b>O</b> |
|                                              | Network Locale                                                                                                    | < None >              | <b></b>  |
|                                              | Ignore Presentation Indicators                                                                                                    | (internal calls only) |          |
|                                              | Associated Remote Destination                                                                                                    | ns —                  |          |
|                                              | Add a New Remote Destination                                                                                                    |                       |          |

#### Configuração de destino remoto

Especifique o número de destino, pois este é o número para seu destino remoto .

Certifique-se de que a caixa de seleção Habilitar recursos de Mobilidade do UNified, Habilitar alcance de número único, Habilitar Mover para celular esteja marcada.

A política de correio de voz de alcance de número único fornece duas opções Controle de temporizador e Controle de usuário, sendo a primeira padrão.

Na seção Informações do temporizador, você pode especificar a quantidade de atraso antes da qual o destino remoto deve tocar.

Caso o destino remoto seja necessário tocar imediatamente, defina a opção Espera\* como zero.

Também é importante calibrar o tempo em que o provedor de serviços do destino remoto envia a chamada para o correio de voz do destino remoto. A opção **Stop ring this phone after** value (Parar de tocar neste telefone após o valor) deve ser configurada para garantir que a chamada não vai para o correio de voz do telefone celular. Este valor de tempo é especificado em **Parar de tocar neste telefone depois**.

Na versão anterior do gerenciador de chamadas, esses parâmetros estavam presentes com nomes diferentes:

- Atraso antes do temporizador de toque
- Atender temporizador muito rápido
- Atender ao temporizador de atraso

| Remote Destination Configuration                         |                                                         |                                                 |
|----------------------------------------------------------|---------------------------------------------------------|-------------------------------------------------|
| Save                                                     |                                                         |                                                 |
| ⊂ Status                                                 |                                                         |                                                 |
| i Status: Ready                                          |                                                         |                                                 |
| Remote Destination Information                           |                                                         |                                                 |
| Name                                                     | RDP-Sankalp                                             |                                                 |
| Destination Number*                                      | 9008815186                                              |                                                 |
| Owner User ID*                                           | sankalp 🗘                                               |                                                 |
| Enable Unified Mobility features                         |                                                         |                                                 |
| Remote Destination Profile*                              | RDP-Sankalp                                             | ٥                                               |
| Single Number Reach Voicemail Policy*                    | Use System Default                                      | ٥                                               |
| Enable Single Number Reach                               |                                                         |                                                 |
| Ring this phone and my business phone at the             | a same time when my business line(s) is dialed.         |                                                 |
| If this is a mobile phone, transfer active calls         | to this phone when the mobility button on your Cisco IP | Phone is pressed.                               |
| Enable Extend and Connect                                |                                                         |                                                 |
| Allow this phone to be controlled by CTI application     | ıs (e.g. Jabber)                                        |                                                 |
| CTI Remote Device*                                       | Not Selected                                            | $\diamond$                                      |
| - Timer Information                                      |                                                         |                                                 |
| Wait* 4.0 seconds before ringing this phone whe          | n my business line is dialed.*                          |                                                 |
| Prevent this call from going straight to this phone's vo | icemail by using a time delay of * 1.5 seconds to de    | etect when calls go straight to voicemail. $st$ |
| Stop ringing this phone after* 19.0 seconds to ave       | bid connecting to this phone's voicemail.*              |                                                 |

Se a política de correio de voz SNR estiver configurada para **Controle de usuário**, as informações do temporizador serão alteradas conforme mostrado na imagem:

|       | Single Number Reach Voicemail Policy*                                                   | User Control                                         | \$       |          |
|-------|-----------------------------------------------------------------------------------------|------------------------------------------------------|----------|----------|
|       | Enable Single Number Reach<br>Ring this phone and my business phone at the sam          | e time when my business line(s) is dialed.           |          |          |
|       | Enable Move to Mobile<br>If this is a mobile phone, transfer active calls to this       | s phone when the mobility button on your Cisco IP    | Phone is | pressed. |
|       | Enable Extend and Connect<br>Allow this phone to be controlled by CTI applications (e.g | g. Jabber)                                           |          |          |
|       | CTI Remote Device*                                                                      | Not Selected                                         | \$       |          |
| - Tir | ner Information                                                                         |                                                      |          |          |
| Wa    | it $*$ 4.0 seconds before ringing this phone when my                                    | business line is dialed.*                            |          |          |
| Pre   | vent this call from going straight to this phone's voicema                              | il by requiring you to respond to a prompt to be con | nnected. |          |
| Sto   | p ringing this phone after $*$ 19.0 seconds to avoid co                                 | nnecting to this phone's voicemail. $st$             |          |          |

Caso a configuração do SNR precise ser restringida com base no horário e no dia, essas opções serão modificadas conforme necessário. Se nenhuma restrição for necessária para ser aplicada, então a **programação de toque** deve ser definida como **o tempo todo** e **ao receber uma chamada durante o cronograma de toque acima** deve ser definido como **Sempre tocar neste destino**.

Depois de concluir a configuração do destino remoto, clique em Salvar.

| All the time | e below       |                                   |      |                 |    |
|--------------|---------------|-----------------------------------|------|-----------------|----|
| Monday       |               | No Office Hours                   | ᅌ to | No Office Hours | 0  |
| Tuesday      | All Day       | No Office Hours                   | ᅌ to | No Office Hours | 0  |
| Wednesday    | All Day       | No Office Hours                   | ᅌ to | No Office Hours | ٥  |
| Thursday     | All Day       | No Office Hours                   | ᅌ to | No Office Hours | ٥  |
| Friday       | All Day       | No Office Hours                   | ᅌ to | No Office Hours | \$ |
| Saturday     | All Day       | No Office Hours                   | ᅌ to | No Office Hours | ٢  |
| Sunday       | All Day       | No Office Hours                   | ᅌ to | No Office Hours | \$ |
| me Zone* (0  | GMT) Etc/GM   | 1T 😒                              |      |                 |    |
| Always ring  | g a call du   | ring the above ring schedule      |      |                 |    |
| Ring this de | estination or | ly if caller is in Not Selected   |      | View Details    |    |
| Do not ring  | this destina  | tion if caller is in Not Selected |      | View Details    |    |

Marque a caixa de seleção ao lado da linha e clique em Salvar.

| Remote Destination Configuration                                                |                                                                                                    |                                            | Relate  |
|---------------------------------------------------------------------------------|----------------------------------------------------------------------------------------------------|--------------------------------------------|---------|
| 🔚 Save 🗶 Delete 📄 Copy 🕂 Add New                                                |                                                                                                    |                                            |         |
| - Status                                                                        |                                                                                                    |                                            |         |
| (i) Add successful                                                              |                                                                                                    |                                            |         |
| Remote Destination Profile                                                      | Remote Destination Information                                                                                                    |                                            |         |
| Line Line Association                                                           | Name                                                                                                    | RDP-Sankalp                                |         |
| Line [1] - 9998 (no partition)                                                  | Destination Number*                                                                                                    | 9008815186                                 |         |
|                                                                                 | Owner User ID*                                                                                                    | sankalp                                    | 0       |
|                                                                                 | Enable Unified Mobility features                                                                                                    |                                            |         |
|                                                                                 | Remote Destination Profile*                                                                                                    | RDP-Sankalp                                | ٥       |
|                                                                                 | Single Number Reach Voicemail Policy*                                                                                                    | Use System Default                         | 0       |
|                                                                                 | Enable Single Number Reach<br>Ring this phone and my business phone at t                                                                               | he same time when my business line(s) is   | dialed. |
|                                                                                 | Enable Move to Mobile<br>If this is a mobile phone, transfer active calls to this phone when the mobility button on your Cisco IP Phone is pressed.    |                                            |         |
|                                                                                 | Enable Extend and Connect                                                                                                    |                                            |         |
|                                                                                 | CTI Remote Device*                                                                                                    | Not Selected                               | ٥       |
|                                                                                 | Timer Information                                                                                                    |                                            |         |
| Wait * 4.0 seconds before ringing this phone when my business line is dialed. * |                                                                                                    |                                            |         |
|                                                                                 | Prevent this call from going straight to this phone's voicemail by using a time delay of * 1.5 seconds to detect when calls go straight to voicemail.* |                                            |         |
|                                                                                 | Ston rights this phone after \$ 10.0. seconds to avoid connection to this phone's volcemail \$                                                         |                                            |         |
|                                                                                 | stop miging this phone after 19.0 seconds to a                                                                                                    | void connecting to this phone's voicemail. |         |

## Verificar

Use esta seção para confirmar se a sua configuração funciona corretamente.

Verifique se o nome do Perfil de destino remoto, refletido na página Usuário final.

| - Mobility Information             |             |   |              |  |
|------------------------------------|-------------|---|--------------|--|
|                                    | 7           |   |              |  |
| Enable Mobility                    | Mobility    |   |              |  |
| Enable Mobile Voice Access         |             |   |              |  |
| Maximum Wait Time for Desk Pickup* | 10000       |   |              |  |
| Remote Destination Limit*          | 4           |   |              |  |
| Remote Destination Profiles        | RDP-Sankalp |   | 7            |  |
|                                    |             | 1 |              |  |
|                                    |             |   |              |  |
|                                    |             |   | View Details |  |

Na página número do diretório, agora você deve ver o nome do Perfil de destino remoto na seção Dispositivos associados.

| Directory Number Config          | uration                        |                 |                      |  |  |
|----------------------------------|--------------------------------|-----------------|----------------------|--|--|
| 📄 Save 🗙 Delete 🔮                | Reset 🧷 Apply Co               | onfig 🕂 Add New |                      |  |  |
| - Status                         |                                |                 |                      |  |  |
| i Status: Ready                  |                                |                 |                      |  |  |
| - Directory Number Information   |                                |                 |                      |  |  |
| Directory Number*                | 9998                           |                 | Urgent Priority      |  |  |
| Route Partition                  | < None >                       | •               |                      |  |  |
| Description                      |                                |                 |                      |  |  |
| Alerting Name                    |                                |                 |                      |  |  |
| ASCII Alerting Name              |                                |                 |                      |  |  |
| External Call Control Profile    | < None >                       | •               |                      |  |  |
| Allow Control of Device from CTI |                                |                 |                      |  |  |
| Associated Devices               | SEP0026CB3DC691                |                 |                      |  |  |
|                                  | SEP04C5A44C15BD<br>RDP-Sankalp |                 | Edit Device          |  |  |
|                                  |                                |                 | Edit Line Appearance |  |  |
|                                  |                                |                 |                      |  |  |

Execute um teste por meio da análise do número discado para verificar se o gerenciador de chamadas direciona a chamada para o destino remoto com base na configuração ou não.

Para executar uma análise de número discado, navegue para Cisco Unified Serviceability > Tools > Dialed Number Analyzer > Analysis > Phones > Find > Choose the call phone

Especifique o número do diretório do telefone de mesa e clique em Fazer análise.

| _  | Analyzer Innut —        |                                              |  |  |  |  |
|----|-------------------------|----------------------------------------------|--|--|--|--|
|    |                         |                                              |  |  |  |  |
|    | - Dialed Digit Settings |                                              |  |  |  |  |
|    | Dialed Digit Settings   |                                              |  |  |  |  |
|    | Directory URI           |                                              |  |  |  |  |
|    |                         | 0000                                         |  |  |  |  |
|    | Dialed Digits           | 9998                                         |  |  |  |  |
|    |                         |                                              |  |  |  |  |
|    | Pattern Analysis        | SIP Analysis                                 |  |  |  |  |
|    |                         | <ul> <li>Domain Route</li> </ul>             |  |  |  |  |
|    |                         | IP Route                                     |  |  |  |  |
|    |                         |                                              |  |  |  |  |
|    |                         |                                              |  |  |  |  |
|    | - Date and Time Se      | ettings                                      |  |  |  |  |
|    |                         |                                              |  |  |  |  |
|    | Time Zone               | (GMT) Etc/GMT                                |  |  |  |  |
|    | Date                    | 2016 😋 - Apr 🔄 - 15 😂 (YYYY - MMM - DD)      |  |  |  |  |
|    |                         |                                              |  |  |  |  |
|    | Time                    | 10 文 - 23 文 - 12 文 - 0 文 (HH : MM : SS : MS) |  |  |  |  |
| Ir |                         |                                              |  |  |  |  |
|    | Do Analysis Cl          | ear                                          |  |  |  |  |
|    |                         |                                              |  |  |  |  |

Na saída da Análise, a chamada é estendida ao RDP junto com o telefone de mesa, o que confirma os eventuais efeitos da configuração do SNR.

| DNA Analysis Output                                                                                  |  |
|----------------------------------------------------------------------------------------------------|--|
| Cisco Unified Communications Manager Dialed Number Analyzer Results Expand All Collapse All          |  |
| Results Summary                                                                                      |  |
| Calling Party Information                                                                            |  |
| • Calling Party = 1002                                                                               |  |
| • Partition =                                                                                        |  |
| O Device CSS =                                                                                       |  |
| $^{\circ}$ Line CSS =                                                                                |  |
| AAR Group Name =                                                                                     |  |
| <ul> <li>AAR CSS =</li> <li>Dialed Digits = 9998</li> <li>Match Result = RouteThisPattern</li> </ul> |  |
| Matched Pattern Information                                                                          |  |
| Pattern = 9998                                                                                       |  |
| • Partition =                                                                                        |  |
| O Time Schedule =                                                                                    |  |
| Called Party Number = 9998                                                                           |  |
| Device :Type= Cisco 7975                                                                             |  |
| Device Name - SER0026CR2DC601                                                                        |  |
|                                                                                                    |  |

- Device Status = UnKnown
- Device Name = RDP-Sankalp
- Ignore Presentation Indicators = Disabled
- Logged Into Hunt Groups = Disabled
- Alerting Name =
- **Dual Mode** = Disabled

## Troubleshoot

Atualmente, não existem informações disponíveis específicas sobre Troubleshooting para esta configuração.